## Chrome

- 1. Open a new browser tab and type chrome://plugins/ and hit enter
- 2. Locate Chrome PDF Viewer and click Disable
- 3. Close the tab

## **Mozilla Firefox**

- 1. Click the menu button and choose Add-ons. The Add-ons Manager tab will open
- 2. In the Add-ons Manager tab, select the Plugins panel
- 3. Select the Adobe Acrobat
- 4. Select Never Activate in its drop-down menu
- 5. Close the tab

## **Internet Explorer**

- 1. Open the desktop, and then tap or click the Internet Explorer icon on the taskbar
- 2. Tap or click the Tools 'button, and then tap or click Manage add-ons
- 3. Under Show, tap or click All add-ons, and look for Adobe PDF Reader
- 4. If Adobe PDF Reader is visible, tap or click Disable, and then tap or click Close
- 5. If *Adobe PDF Reader* is not visible, under *Show*, tap or click *Run without permission*, and look for *Adobe PDF Reader*
- 6. Tap or click *Disable*, and then tap or click *Close*

Once the Browser PDF Viewer has been disabled, the document can be downloaded to the computer, double clicked to open in Adobe Reader, and the comments will be visible and printable.